# Löschen des Eduroam-Profils

- Android\_GER
- iOS\_GER
- Windows\_GER

## Android\_GER

Öffnen Sie die Einstellungen in ihrem Telefon

Bleiben Sie lange auf dem Wlan Icon um die WLAN Einstellungen zu öffnen.

Wenn Sie <u>nicht</u> mit "eduroam" verbunden sind (linke Abbildung)

### oder

wenn Sie mit "eduroam" verbunden sind (rechte Abbildung)

drücken Sie auf das entsprechende, markierte Icon bis sich das nachfolgende Menü öffnet

| ← Wi-Fi                                                                                                    | 0 :                                    |
|----------------------------------------------------------------------------------------------------|----------------------------------------|
| Ein                                                                                                    |                                        |
| Zu mobilen Daten wechseln<br>Automatisch auf mobile Daten wechseln, wenn<br>kein Internet über WI-R verfügber ist                                                                                                    | 0                                      |
| WI-FI NETZWERKE SUCHVORGANG LÄU                                                                                                    | IFT (                                  |
| eduroam<br>Verbunden                                                                                                    |                                        |
| 🗇 HFTcampus                                                                                                    |                                        |
| 😪 HETwifi                                                                                                    |                                        |
| 🔅 HFTwlan                                                                                                    |                                        |
|                                                                                                    |                                        |
| ← Wi-Fi                                                                                                    | 5 G                                    |
| ← Wi-Fi<br>Ein                                                                                                    | : S                                    |
| Wi-Fi Ein Zu mobilen Daten wechseln Automatisch auf mobile Daten wechseln, wenn keln Internet über WI-FI verfügbar lat                                                                                                    | •••••••••••••••••••••••••••••••••••••• |
| Wi-Fi      Wui-Fi      Zu mobilen Daten wechseln      Automatisch auf mobile Daten wechseln, wenn     kein Internet über WI-FI verfügbar lat  WI-FI NETZWERKE                                                                  |                                        |
| Wi-Fi Ein Zu mobilen Daten wechseln Automatisch auf mobile Daten wechseln, wenn kein internet über WI-FI verfügber ist WI-FI NETZWERKE WI-FI NETZWERKE WERKE WERKE WERKE                                                       |                                        |
| Wi-Fi Ein Zu mobilen Daten wechseln Automatisch auf mobile Daten wechseln kein Internet über WI-FI verfügber ist WI-FI NETZWERKE WI-FI NETZWERKE WErbunden Werbunden Respeichert                                               |                                        |
| Wi-Fi Ein Zu mobilen Daten wechseln Automatisch auf mobile Daten wechseln, wenn kein Internet über WI-FI verfügber lat WI-FI NETZWERKE     WI-FI NETZWERKE     PHFCampus Verbunden     despeichert     Gespeichert     HFTwifi |                                        |

14:43 Di., 6. Sept.

Screenshot Wi-Fi Calling

Drehuna

Fluamodus

Y

Taschenlampe eduro

Daten

((<del>1</del>))

Hotspot

Ton

÷

Akku sparen Erweitert

- Android\_ENG
  iOS\_ENG
- iOS\_ENGWindows\_ENG

### Android\_ENG

Please open the phone settings

Please tab the icon for 2 seconds to open the wifi settings

If you are not connected to "eduroam" (lower image)

or

if you are connected with 'eduroam' (upper image)

tab on the corresponding, marked icon until the following menu opens

| ~ v                      | Vi-Fi                                                                               | : U                 |
|--------------------------|-------------------------------------------------------------------------------------|---------------------|
| Ein                      |                                                                                     |                     |
| Zu m<br>Auton<br>kein Ir | nobilen Daten wechse<br>natisch auf mobile Daten we<br>nternet über Wi-Fi verfügbar | In<br>cchseln, wenn |
| WI-FI                    | NETZWERKE SUCH                                                                      | IVORGANG LÄUFT      |
| (( <sup>4</sup> )        | eduroam<br>Verbunden                                                                | aduraam             |
| (( <sup>4</sup>          | DIRECT-brPT-E550                                                                    | euroan              |
| ((î:                     | HFTcampus                                                                           | Netzwerk entfernen  |
| (( <sup>4</sup>          | HFTwifi                                                                             | Netzwerk ändern     |
| ((:                      | HFTwlan                                                                             |                     |

klicken Sie in diesem Menü auf "Netzwerk entfernen" um das Eduroam Profil zu löschen

### iOS\_GER

|                          | Allgemein                      |
|--------------------------|--------------------------------|
| Einstellungen            |                                |
| Q. Suchen                | Info >                         |
|                          | Softwareupdate >               |
| Apple-ID, iCloud, Medien |                                |
| & Kaute                  | AirDrop >                      |
| iCloud verwenden         | AirPlay & Handoff >            |
|                          | Bild-in-Bild >                 |
| Flugmodus                |                                |
| WLAN HFTcampus           | iPad-Speicher >                |
| Bluetooth Ein            | Hintergrundaktualisierung >    |
| _                        |                                |
| Mitteilungen             | Datum & Uhrzeit >              |
| <ul> <li>Töne</li> </ul> | Tastatur >                     |
| C Fokus                  | Schriften >                    |
| Bildschirmzeit           | Sprache & Region >             |
| 1.                       | Lexikon                        |
| O Allgemein              |                                |
| Kontrollzentrum          | VPN und Geräteverwaltung 2.    |
| AA Anzeige & Helligkeit  |                                |
| Home-Bildschirm & Dock   | Rechtl. & Reg. Hinweise        |
| Bedienungshilfen         |                                |
| Hintergrundbild          | iPad übertragen/zurücksetzen > |
| Siri & Suchen            | Ausschalten                    |

In den Einstellungen ihres Geräts klicken Sie erst auf "Allgemein"

#### und dann auf

"VPN und Geräteverwaltung"

Zurück VPN und Geräteverwaltung Einstellungen VPN VPN Apple-D, iCloud, Medien & Käufe 0 💿 eduroam Flugmodus 🛜 WLAN Blueto Mitteilunger Töne **C** Fokus Bildsch 8 Kontrolizentrum Anzeige & Helligkei Home-Bildschirm & Doo (i) Bedienungshilfe Hintergrundbild Siri & Suchen

please click on 'delete network' to erase the eduroam profile

### iOS\_ENG

at the settings please click first 'General'

then

click 'VPN & Device Management'

please click on the configuration profile 'eduroam'

|                                                   | < z                                        | Jurück Profil                                                                                  |
|---------------------------------------------------|--------------------------------------------|------------------------------------------------------------------------------------------------|
| Einstellunger                                     | 1 _                                        |                                                                                                |
| Q Suchen                                          |                                            | 🚫 eduroam                                                                                      |
| Apple-D, iCloud, M<br>a Kaute<br>iCloud verwenden | tedian                                     | Signiert von Werein zur Förderung eines Duutschun<br>Forschungsnitztas DIN-Newin<br>Oberprotit |
| Flugmodus                                         |                                            | Mehr Details >                                                                                 |
| S WLAN HET                                        | campus                                     |                                                                                                |
| 8 Bluetooth                                       | Fin                                        | Profil entfernen 1.                                                                            |
| Mitteilungen                                      | Profil<br>Das Entfernen di<br>Einstellunge | l entfernen<br>dieses Profils ändert die<br>en auf deinem iPad.                                |
| Tõne                                              | Abbrechen                                  | Entfernen 2.                                                                                   |
| Fokus                                             |                                            |                                                                                                |
| Bildschirmzeit                                    |                                            |                                                                                                |
|                                                   |                                            |                                                                                                |
| O Allgemein                                       |                                            |                                                                                                |
| Kontrollzentrum                                   |                                            |                                                                                                |
| Anzeige & Helligkei                               | t                                          |                                                                                                |
| Home-Bildschirm 8                                 | Dock                                       |                                                                                                |
| Bedienungshilfen                                  |                                            |                                                                                                |
| Hintergrundbild                                   |                                            |                                                                                                |
| Siri & Suchen                                     |                                            |                                                                                                |

klicken Sie erst

"Profil entfernen"

und bestätigen mit

"Entfernen"

please click first 'Delete Profile'

then

confirm with 'delete'

|                                     | < Zurück Profil                                                                                 |
|-------------------------------------|-------------------------------------------------------------------------------------------------|
| Einstellungen                       |                                                                                                 |
| Q Suchen                            | eduroam                                                                                         |
| Apple-ID, ICloud, Medien<br>a Kaufe | Signiert von Verein zur Förderung eines Deutschen<br>Forschungsnetzes DFN-Verein<br>Überprüft 🗸 |
| iCloud verwenden                    | Code eingeben Abbrechen                                                                         |
| Flugmodus                           | Code eingeben                                                                                   |
| S WLAN HFT O                        | 0 0 0 0 0 tfernen                                                                               |
| Mitteilungen                        |                                                                                                 |
| Töne                                |                                                                                                 |
| C Fokus                             |                                                                                                 |
| Bildschirmzeit                      |                                                                                                 |
| O Allgemein                         |                                                                                                 |
| Kontrollzentrum                     |                                                                                                 |
| Anzeige & Helligkeit                |                                                                                                 |
| Home-Bildschirm & Dock              |                                                                                                 |
| Bedienungshilfen                    |                                                                                                 |
| Hintergrundbild                     |                                                                                                 |
| Siri & Suchen                       |                                                                                                 |

Gerätecode eingeben um das Löschen zu autorisieren

Please enter the device code to authorize the deletion

# Windows\_GER

# Windows\_ENG

| <b>°</b> (7,            | eduroa<br>Verbur<br><u>Eigens</u> | m<br>nden, ge<br><u>chaften</u>               | sichei                        |                          |                          |                       |                     |                |
|-------------------------|-----------------------------------|-----------------------------------------------|-------------------------------|--------------------------|--------------------------|-----------------------|---------------------|----------------|
|                         |                                   |                                               |                               |                          |                          | Tre                   | nnen                |                |
| (h.                     | HFTcan                            | npus                                          |                               |                          |                          |                       |                     |                |
| 17.                     | HFTwif                            |                                               |                               |                          |                          |                       |                     |                |
| (h                      | HFTwla                            | in                                            |                               |                          |                          |                       |                     |                |
| (h.                     | IOTwla                            | n                                             |                               |                          |                          |                       |                     |                |
| •                       | HP-Pri                            | nt-7B-Of                                      | ficejet                       | Pro                      | X476                     | dw                    |                     |                |
| ٨                       | -                                 | × 0100                                        |                               |                          |                          |                       |                     |                |
| Netz<br>Dient<br>Verbii | werk- u<br>zum Änd<br>ndung in    | <b>Ind Inter</b><br>lern von Ei<br>eine getak | neteii<br>nstellui<br>tete Ve | nstel<br>ngen.<br>erbind | lung<br>Beispi<br>lung g | en<br>ielswe<br>eände | eise kar<br>ert wer | ın ein<br>den. |
| <i>(i</i> .<br>WLAN     |                                   | E<br>Flugzeug<br>modus                        | -                             | (ျာ)<br>Mob<br>Hote      | oiler<br>spot            |                       |                     |                |
|                         |                                   |                                               | ~ 9                           |                          | [ 口))                    | 14<br>12.0            | 1:39<br>9.2022      | Ę              |

Please choose at the Connection settings 'Network & Internet settings'

|                    | WLAN                                                             |
|--------------------|------------------------------------------------------------------|
| Einstellung suchen | WLAN                                                             |
| Status             | eduroam<br>Verbunden, gesichert<br>Verfügbare Netzwerke anzeigen |
| ⊯ wlan 1.          | Hardwareeigenschaften                                            |
| 🔛 Ethernet         | Bekannte Netzwerke verwalten 2.                                  |

Wählen Sie zuerst "WLAN" aus

Wählen Sie in den Verbindungseinstellungen "Netzwerk- und Interneteinstellungen" aus

anschließend

"Bekannte Netzwerke verwalten"

| ŵ WLAN                                       |                  |                 |
|----------------------------------------------|------------------|-----------------|
| Bekannte Netzwerke ve                        | erwalten         |                 |
| + Neues Netzwerk hinzufü                     | igen             |                 |
| Diese Liste durchsuchen                      | P                |                 |
| Sortieren nach: Präferenz $ \smallsetminus $ | Filtern nach: Al | le 🗸            |
| eduroam                                      |                  |                 |
|                                              | Eigenschaften    | Nicht speichern |
| FFCampus                                     |                  |                 |

please click first on 'Wi-Fi'

then

click on 'Manage known networks'

das WLAN "eduroam" anklicken

dann

den Button "Nicht speichern" klicken

please click on the Wi-Fi-network 'eduroam'

then

click 'forget'